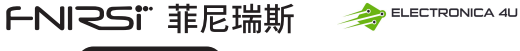

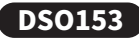

## Oscyloskop cyfrowy - instrukcja obsługi

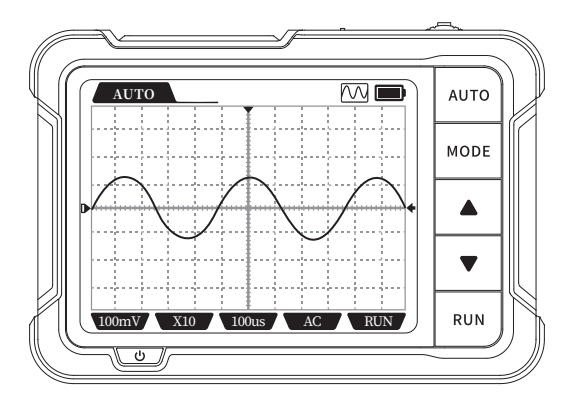

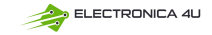

# **SPIS TREŚCI**

| Informacja dla użytkowników >>> | 1 | 5. Wskazanie ekranu                | 6  |
|---------------------------------|---|------------------------------------|----|
| 1. Wprowadzenie >>>             | 1 | 6. Aktualizacja oprogramowania >>> | 9  |
| 2. Wprowadzenie do panelu >>>   | 2 | 7.Punkty wymagające uwagi >>>      | 9  |
| 3. Funkcje przycisków           | 3 | Kontakt >>>                        | 10 |
| 4. Parametry produktu           | 5 |                                    |    |

#### Informacja dla użytkowników

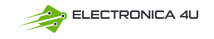

- Niniejsza instrukcją zawiera szczegółowe wprowadzenie do produktu. Należy uważnie przeczytać instrukcję, aby uzyskać najlepszy rezultat korzystania z produktu.
- Niniejszą instrukcję należy przechowywać we właściwy sposób.
- Nie używaj urządzenia w środowisku łatwopalnym i wybuchowym.
- Zużyte baterie i instrumenty nie mogą być utylizowane razem z odpadami domowymi. Należy je utylizować zgodnie z odpowiednimi krajowymi lub lokalnymi przepisami i regulacjami.
- Jeśli wystąpią jakiekolwiek problemy z jakością urządzenia lub jeśli masz jakiekolwiek pytania dotyczące korzystania z urządzenia, skontaktuj się z obsługą klienta online "FNIRSI", a my rozwiążemy je za pierwszym razem.

#### 1. Wprowadzenie

DSO-153 to bardzo praktyczny i ekonomiczny oscyloskop ręczny wprowadzony na rynek przez naszą firmę, skierowany do branży utrzymania ruchu i edukacji rozwojowej. Oscyloskop ten charakteryzuje się częstotliwością próbkowania w czasie rzeczywistym wynoszącą 5MS/s, szerokością pasma 1MHz i pełną funkcją wyzwalania (pojedyncze, normalne, automatyczne). Może być swobodnie używany zarówno do okresowych sygnałów analogowych, jak i nieokresowych sygnałów cyfrowych, a także może mierzyć napięcie do ± 400 V za pomocą prostego, jednokrotnego kliknięcia AUTO, które może wyświetlać zmierzony przebieg bez skomplikowanych regulacji. Ponadto jest on również wyposażony w wielofunkcyjny generator sygnału (10 kHz). Wyposażony w 2,8-calowy ekran LCD HD o rozdzielczości 320 \* 240 i wbudowaną wysokiej jakości baterię litową 1000 mAh, może być używany przez około 4 godziny po pełnym naładowaniu.

#### 2. Wprowadzenie do panelu

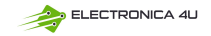

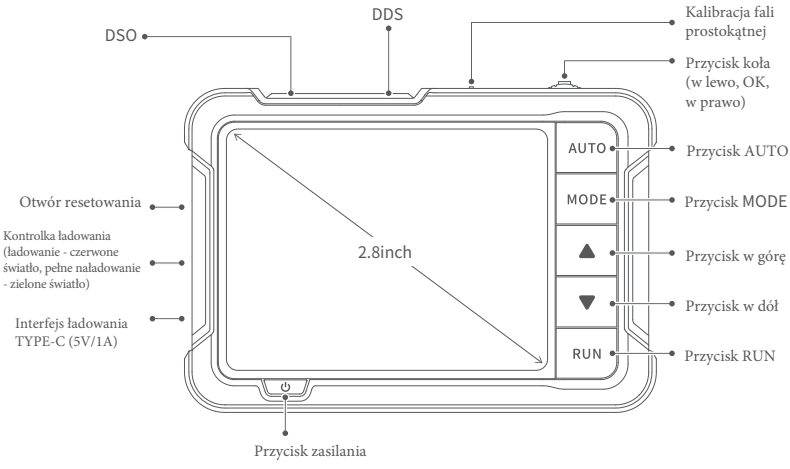

### 3. Funkcje przycisków

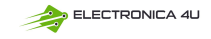

| Przycisk                                | Funkcja                | Menu<br>główne                                              | Oscyloskop                                              | Generator<br>sygnału                                    | Ustawienie                                                                                                |  |
|-----------------------------------------|------------------------|-------------------------------------------------------------|---------------------------------------------------------|---------------------------------------------------------|----------------------------------------------------------------------------------------------------|--|
| (I                                      | Krótkie                | Wybierz                                                     | Sterowanie regulacją<br>funkcji różnych                 |                                                         | Wybór                                                                                                    |  |
|                                         | naciśnięcie            | w górę                                                      | v górę parametrów                                       | Wprowadź<br>ustawienia wartości:<br>wybór kształtu fali | ustawień                                                                                                  |  |
| →[                                      | Krótkie<br>naciśnięcie | Wejdź<br>do menu                                            | 50%                                                     | wartości<br>wejścia/wyjścia                             | Wejście/wyjście<br>z ustawień wartości<br>dźwięku i oświetlenia.<br>Przywracanie<br>ustawień fabrycznych. |  |
|                                         | Długie<br>naciśnięcie  | Powrót do menu głównego                                     |                                                         |                                                         |                                                                                                    |  |
| Krótkie<br>naciśnięcie Wybierz<br>w dół | Sterowanie regulacją   | Nie wprowadzać<br>ustawień wartości:<br>wybór kształtu fali | Wybór                                                   |                                                         |                                                                                                    |  |
|                                         | w dół                  | parametrów                                                  | Wprowadź<br>ustawienia wartości:<br>wybór kształtu fali | ustawień                                                |                                                                                                    |  |

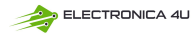

| Przycisk              | Funkcja                                         | Menu<br>główne                                  | Oscyloskop                                         | Generator<br>sygnału | Ustawienie |
|-----------------------|-------------------------------------------------|-------------------------------------------------|----------------------------------------------------|----------------------|------------|
| AUTO                  | Krótkie<br>naciśnięcie<br>Długie<br>naciśnięcie | /                                               | Pomiar automatyczny<br>/                           | /                    | /          |
| MODE                  | Krótkie<br>naciśnięcie                          | /                                               | Przełącznik automatyczny/<br>pojedynczy/normalny   | /                    | /          |
| MODE                  | Długie<br>naciśnięcie                           | /                                               | Przełączanie zboczy narastających<br>i opadających | /                    | /          |
|                       | Krótkie<br>naciśnięcie                          | /                                               | Destacoura de parameter/ar                         |                      |            |
|                       | Krótkie<br>naciśnięcie                          | /                                               | Dostosowanie parametrow                            |                      | -          |
| DIIN                  | Krótkie<br>naciśnięcie                          | ,                                               | Kształt fali Run/Pause                             | Włącz/wyłącz wyjście | ,          |
| Długie<br>naciśnięcie | /                                               | Wyświetlanie/wyłączanie /<br>parametrów pomiaru |                                                    | /                    |            |
| da                    | Krótkie<br>naciśnięcie                          | Wyłączanie                                      |                                                    |                      |            |
|                       | Długie<br>naciśnięcie                           | Włączanie                                       |                                                    |                      |            |

## 4. Parametry produktu

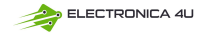

| Częstotliwość<br>próbkowania    | 5MS/s                                                  |
|---------------------------------|--------------------------------------------------------|
| Przepustowość                   | 1M                                                     |
| Czułość pionowa                 | 10mV/Div-10V/Div                                       |
| Zakres podstawy czasu           | 500ns-20S                                              |
| Zakres napięcia                 | X1:±40V(Vpp:80V)                                       |
|                                 | X10:±400V(Vpp:800V)                                    |
| Tryb wyzwalania                 | Automatyczny/Normalny/<br>Pojedynczy                   |
| Krawędź wyzwalania              | Narastające zbocze / opadające<br>zbocze               |
| Złącze                          | AC/DC                                                  |
| Kalibracja fali<br>prostokątnej | Częstotliwość: 1K; Cykl pracy:<br>50%; Amplituda: 3.3V |

5

※Rozmiar i waga są mierzone ręcznie, z niewielkimi błędami, w celu uzyskania dokładności należy zapoznać się z rzeczywistym produktem.

| Generator sygnału                |                                                                                                    |                      |  |
|----------------------------------|----------------------------------------------------------------------------------------------------|----------------------|--|
| Częstotliwość                    | 0-10KHz                                                                                                    |                      |  |
| Cykl pracy                       | 0-100% (fale prostokątne i<br>piłokształtne)                                                                                                    |                      |  |
| Amplituda                        | 0.1-3.3V                                                                                                    |                      |  |
| Kształty fal                     | Fala sinusoidalna, fala prostokątna, fala<br>piłokształtna, fala połówkowa, fala pełna, fala<br>krokowa, fala przeciwkrokowa, fala szumu,<br>wykładniczy wzrost, wykładniczy spadek, sygnał<br>DC, sygnał wielotonowy, impuls opadający, fala<br>Lorentza. |                      |  |
| Inne                             |                                                                                                    |                      |  |
| Wyświetlacz 2,8 cala/PPI:320*240 |                                                                                                    | 2,8 cala/PPI:320*240 |  |
| Ładowanie USB                    |                                                                                                    | 5V/1A                |  |
| Pojemność baterii<br>litowej     |                                                                                                    | 1000mAh              |  |
| Rozmiar                          |                                                                                                    | 99x68.3x19.5mm       |  |
| Waga                             |                                                                                                    | 100g                 |  |

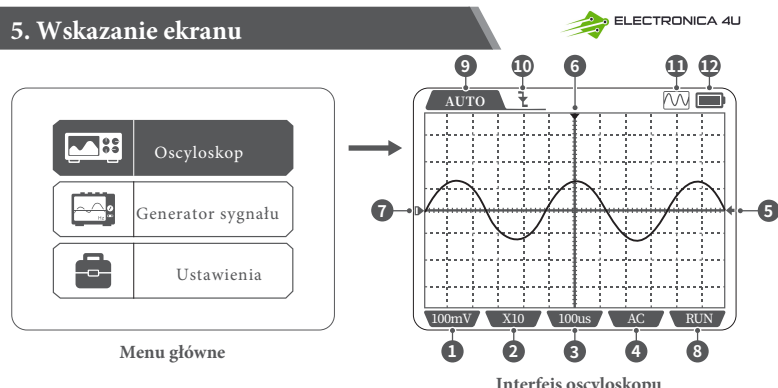

Interfejs oscyloskopu

① Jednostka pionowa: przedstawia napięcie reprezentowane przez dużą siatkę w kierunku pionowym.

2 Współczynnik sondy: Musi być zgodny z ustawieniem przełącznika 1X/10X na uchwycie sondy. Jeśli sonda pracuje w trybie 1X, oscyloskop powinien być również ustawiony na tryb 1X, w którym 1X mierzy napiecie 40 V, a 10X mierzy napięcie 400 V.

③ Pozioma podstawa czasu, określająca długość czasu reprezentowana przez duża siatke w kierunku poziomym.

④ Ikona wskaźnika metody sprzężenia wejściowego, AC oznacza sprzężenie AC, DC oznacza sprzężenie DC ⑤ Ikona wskaźnika napiecia wyzwalania ⑥ Ikona wskaźnika pozycji wyzwalania

 $\ensuremath{\overline{\mathcal{O}}}$  Ikona wskaźnika linii bazowej, ta ikona wskazuje bieżącą pozycję jako napięcie 0V.

(8) Ikona wskaźnika pauzy pracy, RUN oznacza pracę, STOP oznacza pauzę

③ Ikona wskaźnika trybu wyzwalania, Auto oznacza wyzwalanie automatyczne, Single oznacza wyzwalanie pojedyncze, Normal oznacza wyzwalanie normalne

- 🔟 Ikona wskaźnika krawędzi wyzwalania
- 🕕 Ikona wskaźnika włączenia/wyłączenia generatora sygnału
- (12) Poziom naładowania baterii

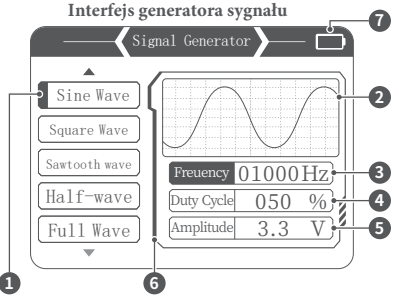

- ① Wybór przebiegów
- 2 Wyświetlanie przebiegów
- ③ Ustawianie częstotliwości
- ④ Ustawianie cyklu pracy
- (5) Ustawianie amplitudy

6 Otwieranie i zamykanie generatora sygnału (wyszarzenie po zamknięciu)

7 Poziom naładowania baterii

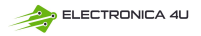

#### Interfejs ustawień

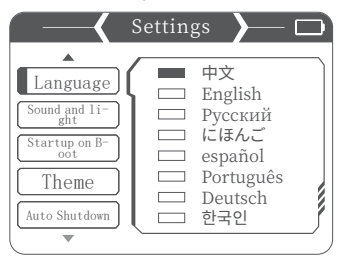

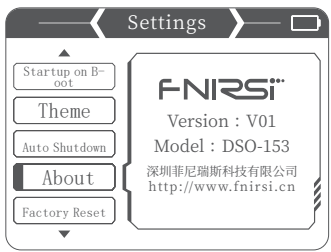

#### 

#### 1. Wybór pojedynczego elementu:

Język, ustawienia dźwięku i oświetlenia, uruchamianie, ustawienia motywu, automatyczne wyłączanie, Informacje, Przywróć ustawienia fabryczne

#### 2. Ustawienia szczegółowe:

Język: Chiński, angielski, rosyjski, japoński, hiszpański, portugalski, niemiecki, koreański. ② Ustawienia dźwięku i światła: Jasność: 25-100; Dźwięk: 0-10.

③ Uruchomienie: włączenie oscyloskopu, generatora sygnału. To ustawienie służy do określenia, który tryb funkcji będzie automatycznie uruchamiany po uruchomieniu.

④ Ustawienia motywu: niebieski, żółty.

(5) Automatyczne wyłączanie: nie, 15 minut, 30 minut, 1 godzina.

⑥ Informacje: Informacje o marce, numer wersji

OPrzywracanie ustawień fabrycznych.

8

## 6.Aktualizacja oprogramowania

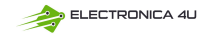

🛌 i przytrzymać przycisk , a następnie

① W przypadku wyłączania należy najpierw nacisnąć nacisnąć przycisk zasilania.

② Użyj kabla typu C, aby podłączyć port typu C na płycie do komputera, a na komputerze pojawi się dysk USB o nazwie "IAP".

③ Przeciągnij oprogramowanie do napędu USB, a jeśli aktualizacja oprogramowania zostanie zakończona,

## 🔔 Uwaga

Aktualizacja oprogramowania sprzętowego jest możliwa tylko na komputerach z systemem Windows 10 lub nowszym.

Podczas procesu aktualizacji należy naciskać przycisk zasilania do momentu zakończenia przesyłania pliku.

#### 7.Punkty wymagające uwagi

- Po otrzymaniu urządzenia należy używać go po pełnym naładowaniu.
- Podczas korzystania z oscyloskopu należy zwrócić uwagę na dobór przekładni, a tryb oscyloskopu powinien być zgodny z trybem sondy.
- Podczas pomiaru wysokiego napięcia nie należy dotykać metalowych części oscyloskopu, aby uniknąć ryzyka porażenia prądem.
- Staraj się nie przeprowadzać testu wysokiego napięcia podczas ładowania.

- Podczas kalibracji konieczne jest odłączenie sondy BNC lub zwarcie dodatnich i ujemnych zacisków sondy.
- Aktualizacja oprogramowania USB obsługuje tylko system WIN10 i nowsze. Zabrania się przeciągania plików innych niż wydane oprogramowanie, w przeciwnym razie może to spowodować nieodwracalne konsekwencje.
- Ładowanie powinno odbywać się przy użyciu napięcia zgodnego ze specyfikacją podaną w instrukcji obsługi.

#### 8. Kontakt

Każdy użytkownik FNIRSI mający jakiekolwiek pytania, który się z nami skontaktuje, otrzyma od nas obietnicę uzyskania satysfakcjonującego rozwiązania + dodatkowe 6 miesięcy gwarancji w podziękowaniu za wsparcie!

Nawiasem mówiąc, stworzyliśmy interesującą społeczność, zapraszamy do kontaktu z pracownikami FNIRSI, aby dołączyć do naszej społeczności.

#### Shenzhen FNIRSI Technology Co., LTD.

Add. :West of Building C,Weida Industrial Park,Dalang Street,Longhua District,Shenzhen,Guang-dong
E-mail : fnirsiofficial@gmail.com (Business)/ fnirsiofficialcs@gmail.com(Equipment service)
Tel :0755-28020752 / +8613536884686
www.fnirsi.cn

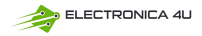

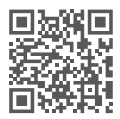

Pobierz Podręcznik użytkownika&APP&Software

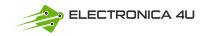